## Rejestracja krok po kroku:

1. Wejdź na stronę internetową http://szkolenia.slupsk.eu/

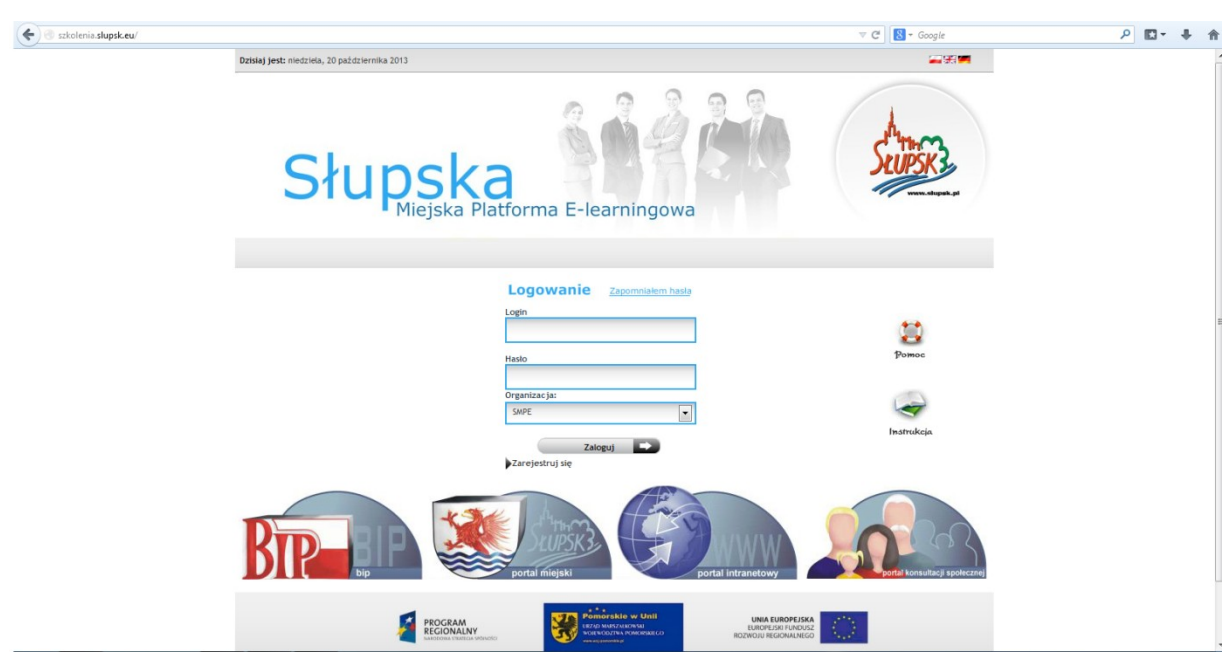

2. Zmień w menu "organizacja" na "Gwiezdny\_Krag" i kliknij "zarejestruj

| Słupska<br>Miejska Platforma E-learningowa                                | SUPSK3<br>verv. dispat. pt   |
|---------------------------------------------------------------------------|------------------------------|
| Logowania Zapomniałem hasia<br>Login<br>Haslo<br>Gwiezdny_Krag<br>Zaloguj | Pomoc<br>Pomoc<br>Instrukcja |
|                                                                           |                              |

3. Uzupełnij wymagane pola i kliknij "zapisz":

| Słuj                                                                                                    | oska<br>Miejska Platforma E-learningowa                                                                                                    |                                                               | SEUPSK3                                 |
|----------------------------------------------------------------------------------------------------|----------------------------------------------------------------------------------------------------|---------------------------------------------------------------|-----------------------------------------|
| REJESTRACJA UŻYTKOWNIKA                                                                                              |                                                                                                    |                                                               |                                         |
| lmię*:<br>Nazwisko*:                                                                                                 |                                                                                                    |                                                               |                                         |
| Email*:                                                                                                    |                                                                                                    |                                                               |                                         |
| Login*:                                                                                                    |                                                                                                    |                                                               |                                         |
| Hasto:                                                                                                    |                                                                                                    |                                                               |                                         |
|                                                                                                    | Zapisz 🕞 Anuluj 💽 Powry                                                                                                    | ót 🔛                                                          |                                         |
| Informacja                                                                                                    |                                                                                                    |                                                               |                                         |
| Pola oznaczone gwiazdką (*) muszą by<br>Po wypełnieniu powyższych pól i ktiku<br>Twoje konto zcstanie aktywowane. In | ź wypełnione.<br>nięciu na przycisk "Zapisz", Twoje dane oraz informacja o chęci zarejestrowania się v<br>nformacja o aktywacji konta, bądź odrzuceniu wniosku zostanie przesłana na podary | v systemie zostaną przesłane<br>przez Ciebie adres emzil.     | do administratora, który zdecyduje, czy |
|                                                                                                    | PROGRAM<br>RECIONALLY<br>IMMODIAL STATECAL INFORMET                                                                                                    | UNIA EUROPEJSKA<br>EURCPEJSKI FUNDUSZ<br>ROZWOJU REGIONALNEGO | 0                                       |
|                                                                                                    | Projekt finansowany w ramach Regionalnego Programu Operacyjnego dla Wojewódzi                                                                                                    | wa Pomorskiego na lata 2007-                                  | 2013                                    |

4. Dokonałeś rejestracji do IX edycji Ogólnopolskiej Olimpiady Wiedzy o Unii Europejskiej "GWIEZDNY KRĄG". Teraz tylko czekaj na potwierdzenie administratora.